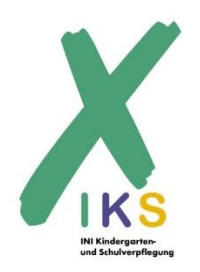

## Kurzanleitung Registrierung für das Mittagessen im iNET-Menue Bestellportal

Um den Bestellvorgang für Sie so einfach wie möglich zu gestalten, haben wir für Sie das iNET Bestellportal in Kombination mit dem Essenschip für die Abholung eingerichtet.

Dieses können Sie wie folgt nutzen:

 Richten Sie sich ein Elternaccount auf <u>https://eltern.inetmenue.de</u> ein und melden Sie anschließend Ihr Kind auf im Essensportal an.

| Einrichtung     | Systemnummer |
|-----------------|--------------|
| Mensa SEK Soest | 502631       |

2. Laden Sie ihr somit erstelltes Treuhandkonto mit einem gewünschten Geldbetrag auf. ACHTUNG: Es werden zu Beginn 9,00 EUR für Verwaltung & Chippfand fällig. Sobald diese

9 Euro aufgeladen sind, erstellen wir Ihren Transponderchip und senden ihn auf dem Postweg zu Ihnen nach Hause.

| Bankverbindung für Überweisungen von Guthaben an das<br>Essenskonto |                                |
|---------------------------------------------------------------------|--------------------------------|
| Kontoinhaber:                                                       | INTEGRA g GmbH                 |
| IBAN:                                                               | DE20 4166 0124 0793 5212 13    |
| Name der Bank:                                                      | Volksbank Beckum-Lippstadt eG  |
| Verwendungszweck:                                                   | 60 SEK Soest + Name des Kindes |

- 3. Über das Bestellportal in der App oder über <u>https://iks-sek-soest.inetmenue.de/</u> können Sie für alle Essenstage Menübestellung aufgeben, solange das Konto gedeckt ist.
- 4. Das Essen kann am gewünschten Tag mit dem Transponderchip in der Mensa abgeholt werden.

## Guten Appetit! Ihr Team der IKS Lippstadt

Bürozeiten: 8:00 – 13:00 Uhr Tel. 02941-752300 <u>iks.verwaltung@ini.de</u>